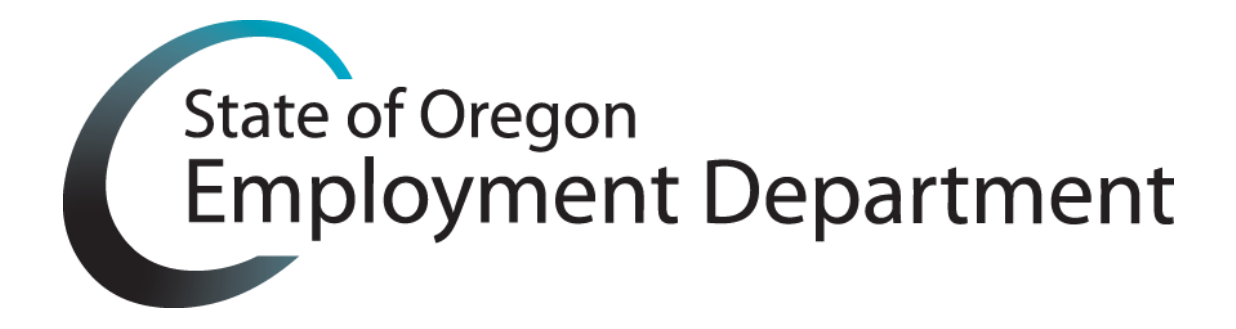

# How to Guide Users Through the ID.me Verification Process Workforce Agency In-Person Guide

The State of Oregon Employment Department has partnered with ID.me to ensure that only legitimate claimants are receiving unemployment benefits. This step-by-step guide is designed to help representatives assist claimants in verifying their identity via an ID.me Trusted Referee on a video chat call.

The customer's device must have the **ID.me Authenticator** application installed from the App Store. If the claimant does not have their own smartphone, **the process be completed on a non OED computer with a webcam**.

## What the claimant needs:

- Their email address (preferably the one they used to file their claim)
- Their Social Security number
- Photo ID (driver's license, passport, or state ID)
- \*Proof of name change document if they changed their name
- Additional Primary or Secondary documents (full list here)

## Helpful Links:

- OED Help Article: <u>https://help.id.me/hc/en-us/articles/1500003036721-Oregon-ED-How-do-I-verify-my-identity-for-th e-Oregon-Employment-Department-OED-</u>
- Primary and secondary documents: <u>https://help.id.me/hc/en-us/articles/360017833054</u>
- How to Verify Without a Smartphone: <u>https://help.id.me/hc/en-us/articles/1500007988602-How-do-l-verify-my-identity-without-a-smartp hone-</u>
- Why were my documents not accepted: <u>https://help.id.me/hc/en-us/articles/360058791094</u>

## How to get started:

1. Direct the claimant to begin the identity verification process at one of two locations:

- a. <u>https://hosted-pages.id.me/oregon-employment-department-identity-proofing</u> for English or
- b. <u>https://hosted-pages.id.me/oregon-employment-department-identity-proofing-spanish</u> for spanish
- 2. Click the Green "Verify with ID.me" button to proceed
- 3. If the claimant has an existing account with ID.me, direct them to sign into their existing account. If they do not have an ID.me account, proceed to step 5.
- 4. Applicants must create an ID.me account by entering an email address and creating a password. If the applicant does not have an email address, please direct them to create one with a free email service. Please make sure the email address provided matches their My UI+ email address to speed up the process.

| Cre     | eate an ID.me account                               |
|---------|-----------------------------------------------------|
|         | Already have an ID.me account?<br>Sign in to ID.me  |
| Email   |                                                     |
| Ente    | r your email address                                |
| Passwor | d                                                   |
| Ente    | r password                                          |
| Confirm | password                                            |
| Reer    | nter password                                       |
| 🗌 la    | ccept the ID.me terms of service and privacy policy |
|         | Create account                                      |
|         |                                                     |

- 5. After signing up, the applicant's email inbox should have an email from ID.me. They should click the button in the email to **confirm their email address.** Then, return to the browser. The page will automatically move forward to the next step.
- 6. Applicants will then need to set up multi-factor authentication (MFA). If the user has a cell phone number, they can use the text message option (do not select this option for the phones provided at the agency workforce location, only if it is their personal device) and enter the six-digit code that they receive on their phone. If the user does not have a phone, proceed to the screen where ID.me lists MFA options. Select "Code Generator".

# SECURE YOUR ACCOUNT

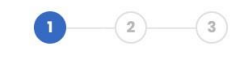

With multi-factor authentication (MFA), even if someone guesses your password, they won't be able to sign in as you.

# Choose an option below to set up multi-factor authentication

|      | Push Notification<br>Approve sign-ins via push notifications sent<br>to the ID.me Authenticator mobile app.               |  |
|------|----------------------------------------------------------------------------------------------------|--|
|      | Select                                                                                                    |  |
|      |                                                                                                    |  |
| **** | Code Generator Application<br>Generate verification codes via code<br>generator apps like ID.me Authenticator.            |  |
|      | Select                                                                                                    |  |
|      |                                                                                                    |  |
| F    | Text Message or Phone Call<br>Get a 6-digit code by text message or phone<br>call.                                        |  |
|      | Select                                                                                                    |  |
|      |                                                                                                    |  |
|      | FIDO Security Key<br>Use a physical security key (insert or tap)<br>with your device (supported browsers only).           |  |
|      | Select                                                                                                    |  |
|      |                                                                                                    |  |
| G    | NFC-Enabled Mobile Security Key<br>Tap a YubiKey™ security key to your phone<br>using the ID.me Authenticator mobile app. |  |
|      | Select                                                                                                    |  |

Click "Enroll with barcode or secret key" to reveal a QR code. Open the ID.me Authenticator App, click the green plus sign, then scan the QR code that appears. Use the one-time, six-digit password in the ID.me Authenticator App to complete MFA for the applicant. *The ID.me Authenticator App can be used for multiple accounts, just make sure to clear the codes associated with user email addresses to protect their privacy. If an error arises, clear the app, or delete and download again.* 

7. The applicant will be asked to generate a recovery key. You must instruct the applicant to generate a recovery key. Write down the recovery code for the applicant so they can access their account later.

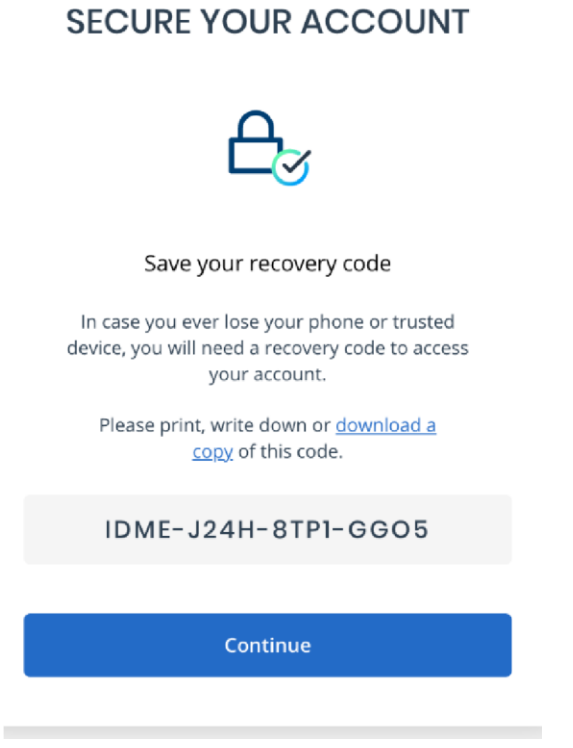

8. After this, the applicant can begin verifying their identity. First, they will be asked to choose which government document they would like to upload.

|                             | VERIFY YOUR IDENTITY                                                                                                    |
|-----------------------------|----------------------------------------------------------------------------------------------------|
| The<br>ident<br>Yo          | ere are several options for you to verify your<br>tity and this process only takes a few minutes.<br>ou'll only need to verify your identity once.      |
| We'll<br>credit<br>identity | need your permission to use details from your<br>profile and other public sources to verify your<br>y. Don't worry this won't affect your credit score. |
|                             | Choose a verification method                                                                                                    |
|                             | Driver's license or state ID<br>Upload photos of your driver's license or state ID<br>and enter your social security number.<br>Start Now               |
| 00<br>8                     | Passport<br>Upload a photo of your passport and enter your<br>social security number.<br>Start Now                                                      |
| ₩ <u></u>                   | Passport card<br>Upload photos of your passport card and enter your<br>social security number.<br>Start Now                                             |

9. The applicant will need to consent to biometric data collection. The claimant should click the "I acknowledge" checkbox (ID.me's privacy policy and user terms of service are available on <u>www.id.me</u>).

| CONSE                                                                                                    | IT FOR ID.ME TO COLLECT BIOMETRIC<br>DATA                                                                                                    |
|----------------------------------------------------------------------------------------------------|----------------------------------------------------------------------------------------------------|
| BIOMETR                                                                                                    | RIC DATA CONSENT AND POLICY                                                                                                    |
| This Biome<br>Consent")<br>"our") colle<br>("Biometrie<br>provided b<br>Consent, y<br>disclosure<br>You furthe<br>been provi<br>terms of, t<br><u>Privacy Po</u><br>Biometric | etric Data Consent and Policy ("Biometric<br>describes how ID.me ("ID.Me", "we", "us" or<br>ects and uses certain Biometric Data<br>c Data") in connection with the services<br>by ID.me ("Services"). By accepting this<br>ou consent to the collection, use and<br>of your Biometric Data as described below.<br>rr acknowledge and agree that you have<br>ided with, and agree to be bound by the<br>he ID.me Terms of Service and the ID.me<br>licy to the extent applicable to such<br>Data. |
| 1. WHAT<br>CONSEN                                                                                                    | IS THE SIGNIFICANCE OF THIS<br>T?                                                                                                    |
| Certain lav<br>obtain you<br>means tha<br>and disclos<br>Consent                                                                                                    | vs requires us to provide you notice and<br>ir consent to use your Biometric Data. This<br>it you have agreed that we can collect, use<br>se your Biometric Data as described in this                                                                                                    |
| l ackno<br>the ter<br>Policy                                                                                                    | swledge that I have received, read, and agree to<br>ms of the ID.me Biometric Information Privacy                                                                                                    |
|                                                                                                    | Continue                                                                                                    |
|                                                                                                    |                                                                                                    |

10. Applicants can then take photos of their documents with the center's smartphone or tablet or upload them from their computer.

|               | VERIFY YOUR IDENTITY                                 |
|---------------|------------------------------------------------------|
| 0             |                                                      |
| Choo          | ose how to submit photos                             |
| In order to v | erify your identity, please make sure                |
| <b>1)</b> You | r document is is up to date and valid                |
| 2) You        | r document is clear and readable                     |
| <b>3)</b> You | take the photo on a well-lit flat surface            |
|               | <b>@</b>                                             |
| бот           | ake a photo with my device                           |
| YOUR M        | OBILE PHONE MUST HAVE A CAMERA AND A<br>WEB BROWSER. |
|               |                                                      |
|               | OR                                                   |

If using the smartphone or tablet, ID.me will text a secure link that will open a camera page where you can take photos.

Make sure the user takes clear photos of the documents and that all four corners are visible. **ID.me cannot** verify expired IDs. If the claimant has an expired ID, please escalate to your state office.

11. The applicant will be instructed to take a **video selfie** with the device they are using. If the applicant is using a desktop or laptop, they can now take a selfie with their webcam or smartphone.

VERIFY YOUR IDENTITY

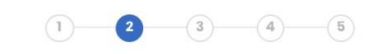

#### Let's take a selfie

| Take a selfie with my phone                                            |
|------------------------------------------------------------------------|
| YOUR MOBILE PHONE MUST HAVE A CAMERA AND A<br>WEB BROWSER.             |
| Take a selfie with my webcam                                           |
| YOUR WEBCAM MUST BE ABLE TO OPEN ON THE<br>DEVICE YOU ARE ON RIGHT NOW |

12. Ensure the applicant is in a well-lit area. They will be asked to look at the colors on the phone or computer screen while ID.me takes a short video selfie to verify their presence.

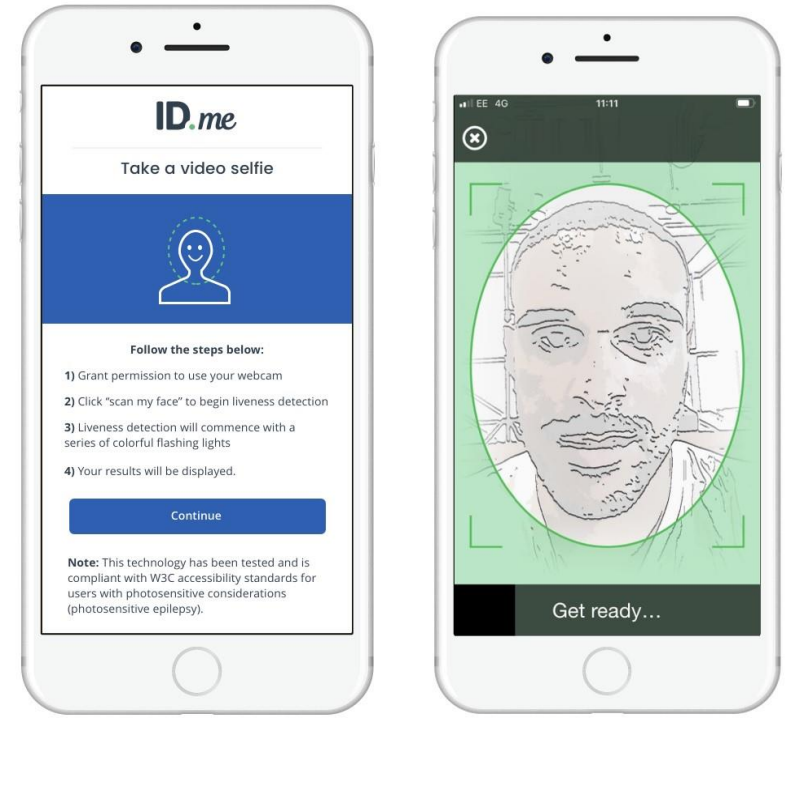

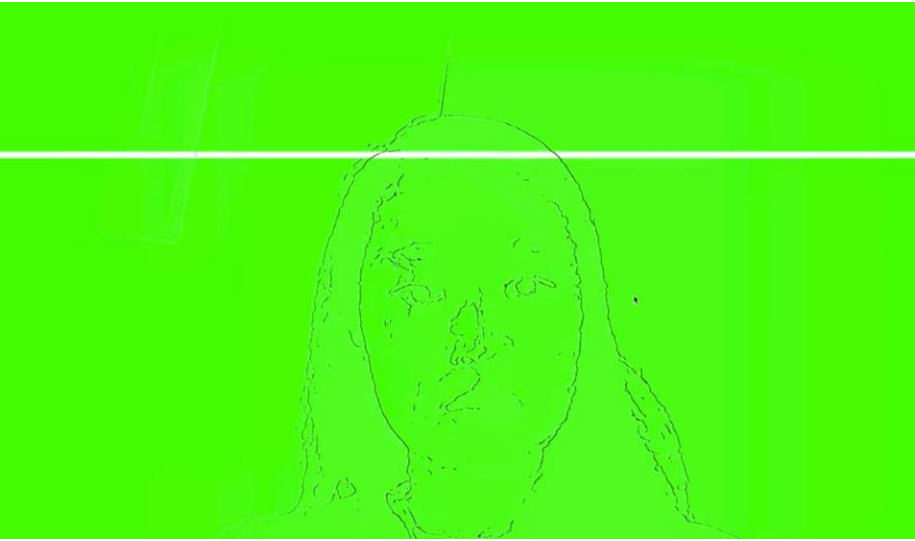

13. Have the applicant enter their Social Security number (SSN) when prompted. ID.me requires an SSN to verify an individual's unique identity.

|                                                                         | NTITY           |
|-------------------------------------------------------------------------|-----------------|
| Enter your Social Securi                                                | ty numbe        |
| The Social Security number is used identifier to confirm identity. This | d as a unique   |
| your credit score.                                                      | will not affect |
| your credit score.                                                      | HIDE            |
| your credit score.                                                      | HIDE            |

14. The last step is to confirm the applicant's information. Have them look through the confirmation screen to

confirm their information is correct.

15. Once verified by ID.me, the applicant will be brought back to the portal to finish creating an account before

moving on to filing a claim.

16. If an applicant cannot verify their identity through the self-service process, they will be directed to verify their identity on a video call with an ID.me Trusted Referee (see below).

# **Begin Trusted Referee (TR) Information**

|                    | THE HELD MIC                                               | AL INFORMATION                                                                                 |                       |
|--------------------|------------------------------------------------------------|------------------------------------------------------------------------------------------------|-----------------------|
| Sta                | rt the proces                                              | ss to join a video                                                                             | call                  |
|                    | We weren't able t<br>provided, but                         | to verify the information<br>t we're here to help.                                             | 9                     |
| We<br>befo<br>ID.m | need you to uplo<br>re connecting you<br>e Trusted Referee | bad a <u>few more docume</u><br>u with a trained and cert<br>e on a secure, two-way v<br>call. | nts<br>ified<br>rideo |
|                    | Verify ident                                               | ity on a video call                                                                            |                       |
|                    | or retry th                                                | e previous steps                                                                               |                       |
|                    |                                                            | OR                                                                                             |                       |
|                    | Return                                                     | n to partner                                                                                   |                       |
| Why a              | m I seeing this?                                           |                                                                                                |                       |
|                    | Have m                                                     | ore questions?                                                                                 |                       |
|                    | Please <u>visi</u>                                         | it ID.me Support.                                                                              |                       |

17. The applicant will be routed automatically to a video call with a Trusted Referee. Click "Get Started" to continue.

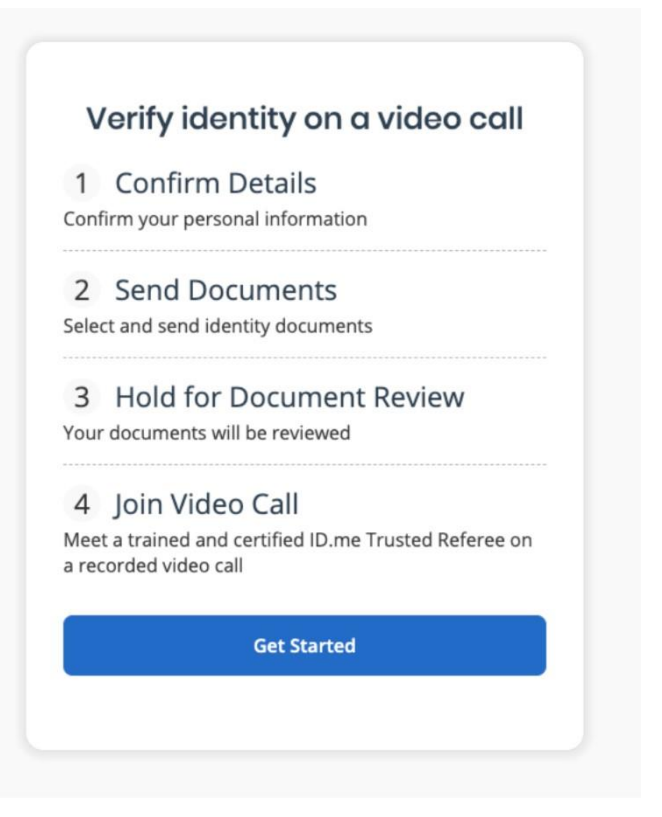

18. The applicant must then confirm their personal information, address, and Social Security number.

| Full Name               |                 |            |
|-------------------------|-----------------|------------|
| First Name *            | <br>Middle Name |            |
|                         |                 |            |
| Last Name *             | <br>Suffix      |            |
|                         |                 | •          |
|                         |                 |            |
| Date of Birth           |                 |            |
| MM/DD/YYYY *            |                 |            |
| mm/dd/yyyy              |                 |            |
|                         |                 |            |
| Phone                   |                 |            |
| Personal Phone Number * |                 |            |
|                         |                 |            |
|                         |                 |            |
|                         |                 |            |
| Current Address         |                 |            |
| Country *               |                 |            |
| United States           |                 | *          |
| Address Line 1* *       | Address Line 2  |            |
|                         |                 |            |
| City *                  | State *         | Zip Code * |
|                         |                 | •          |
|                         |                 |            |

| Social Security      | number (SSN) is used as a unique identifier to confirm your identity. |
|----------------------|-----------------------------------------------------------------------|
|                      | This will not affect your credit score.                               |
| Enter your Social Se | ecurity number                                                        |
| ~~~~~                |                                                                       |
|                      |                                                                       |
| Confirm your Social  | Security number                                                       |
| Commin your Social   |                                                                       |
| Comminy your Social  |                                                                       |

- 19. Applicants will then choose which documents they plan to upload for the Trusted Referee session. They will be asked to take photos of their IDs and submit them using a link sent to the center-provided smartphone or tablet. They must have:
- Two primary IDs or one primary ID and two secondary IDs (click <u>here</u> for guidance on what a primary/secondary ID is)
- Proof of SSN (in some cases; click <u>here</u> for guidance on eligible documents)
- Proof of name change document if they changed their name
- Proof of address, could be a primary/secondary document that has their address on it

| First, y                            | you'll need:                                            |  |
|-------------------------------------|---------------------------------------------------------|--|
| 2 Primary Documents                 |                                                         |  |
| OR                                  |                                                         |  |
| 1 Primary and 2 Secondary Documents |                                                         |  |
| What is a Primary or Seco           | What is a Primary or Secondary Identification Document? |  |
| Additionally, yo                    | ou will need to send:                                   |  |
|                                     | Ø                                                       |  |
| a phote                             | o of yourself                                           |  |
| We'll use the documents             | s you submit to confirm your:                           |  |
| Full name                           | Address                                                 |  |
| Date of birth                       | Social Security number                                  |  |

Applicants can select which documents they want to submit on the following screens.

| J.S. Driver's License                                                                | U.S. Passport                                           | U.S. Permanent resident card<br>(1-551)      |
|--------------------------------------------------------------------------------------|---------------------------------------------------------|----------------------------------------------|
| Resident Card                                                                        | State-Issued ID                                         | U.S. Passport Card                           |
| USCIS-issued Employment<br>Authorization Card (1-766)<br>No employer-issued ID cards | Certificate of Naturalization<br>(Form N-550 or N-570)  | Foreign (non U.S.) passport                  |
| /eteran's health ID card                                                             | Transportation Security<br>Administration (TSA) ID Card | HSPD 12 PIV card                             |
| DHS trusted traveler cards<br>(Global Entry, NEXUS, SENTRI)                          | Canadian driver's license                               | Federally recognized, tribal-issued photo ID |
| Other Government-Issued Photo ID                                                     |                                                         |                                              |

After submitting a document, applicants will be asked to confirm the name on their document.

| Confirm name on document                                                                                                    |          |
|----------------------------------------------------------------------------------------------------|----------|
| You entered your name as:                                                                                                    |          |
| Casey Owens                                                                                                    | Edit     |
| Does the selected document display the name you entered? U.S. Driver's License  Yes, the name I entered is identical to the name on the document that I will provide. No, I'd like to select a different document that is in my name. |          |
| Go Back Save & Exit                                                                                                    | Continue |

20. Applicants will then send their documents to ID.me. They can choose to upload their documents via a link texted to a smartphone, or they can upload their documents via a desktop computer.

| <ul> <li>Trusted Referee.</li> </ul>                                                                                                    | g room to join a video call and meet with an ID.me           |
|----------------------------------------------------------------------------------------------------|--------------------------------------------------------------|
| There are two op                                                                                                    | tions                                                        |
| Choose Image<br>Upload an image from the current device                                                                                                    | Take Photo<br>Receive a link on a smartphone to take a photo |
|                                                                                                    |                                                              |
| ease review the information below and choose how you will send e                                                                                                    | ach document                                                 |
| ease review the information below and choose how you will send e<br>U.S. Driver's License                                                                                               | ach document                                                 |
| ease review the information below and choose how you will send e<br>U.S. Driver's License<br><u>Change Document Type</u>                                                                | ach document                                                 |
| ease review the information below and choose how you will send e<br>U.S. Driver's License<br><u>Change Document Type</u><br>U.S. Passport Card                                          | ach document                                                 |
| ease review the information below and choose how you will send e<br>U.S. Driver's License<br><u>Change Document Type</u><br>U.S. Passport Card<br><u>Change Document Type</u>           | ach document                                                 |
| ease review the information below and choose how you will send a<br>U.S. Driver's License<br><u>Change Document Type</u><br>U.S. Passport Card<br><u>Change Document Type</u><br>Solfie | ach document                                                 |

21. The applicant will be asked to take a selfie with the provided smartphone or tablet. Make sure the photo is taken in portrait mode and not blurry. Do not upload a photo with any social media filters. They can also upload a selfie from

the mobile device or computer. Applicants wilsl be asked to review their selfie and their document photos to make sure everything is correct.

|                                 | Selfie                                       |                                                                                                    |
|---------------------------------|----------------------------------------------|----------------------------------------------------------------------------------------------------|
| Take                            | a photo of yourself                          |                                                                                                    |
| Make sure nothing is covering y | your face and only include yourself in the p | hoto.                                                                                                    |
|                                 | Choose Image                                 |                                                                                                    |
| Go Back                         | (                                            | Continue                                                                                                    |
| Let's check e                   | everything for accuracy                      | у                                                                                                    |
| Please scroll down to re        | eview and tap the "Continue" I               | putton                                                                                                    |
| U.S. Driver's License           | California S DRVER LEEKE                     | Transmission                                                                                                    |
|                                 | FRONT<br>Change                              | BACK<br>Change                                                                                                    |
| U.S. Passport Card              |                                              | Provide a construction of the construction of the construction of |
|                                 | FRONT<br>Change                              | BACK<br>Change                                                                                                    |
| Selfie                          | <u>Change</u>                                |                                                                                                    |

22. The applicant will be placed in a queue for their documents to be reviewed and for a Trusted Referee to become available. They will see an estimated wait time. Before joining the call, make sure the applicant has their original documents on hand.

| tatus last updated: May 20, 2021, 2:11 P.M. | C Get Updated Status                                        |
|---------------------------------------------|-------------------------------------------------------------|
|                                             | (                                                           |
|                                             | U                                                           |
| Your estim                                  | ated wait time is:                                          |
| 45                                          | minutes                                                     |
|                                             |                                                             |
|                                             |                                                             |
|                                             |                                                             |
|                                             |                                                             |
| You are required to show the fo             | ollowing actual documents on the video call:                |
| U.S. E                                      | Driver's License                                            |
| U.S.                                        | Passport Card                                               |
|                                             |                                                             |
| Don't have the documents list               | ed above? Change my documents                               |
|                                             |                                                             |
|                                             |                                                             |
| Common is:                                  | sues with documents                                         |
|                                             | Learn more                                                  |
| Ineligible primary or secondary documents   | Submission does not show the full document                  |
| Same document is uploaded twice             | Uploaded documents not available in hand     for video call |
|                                             | tor video call                                              |

23. If the applicant's documents are rejected for any reason, they will see a screen telling them to review and resend the documents. This could take some time, so ID.me will send an email to the applicant once the new documents have been reviewed.

| Please review and resend the rejected do                                                                                                    | cuments below.                                                       |
|----------------------------------------------------------------------------------------------------|----------------------------------------------------------------------|
|                                                                                                    |                                                                      |
| We will send you an email once your new<br>*In times of high volume, it could take a w                                                                                             | documents have been reviewed.<br>/hile.                              |
| When your documents are approved, make<br>We won't be able to verify your identity oth                                                                                             | ke sure you have your documents physically in your hand.<br>herwise. |
| Please review the information below an                                                                                                    | nd pick how you will send each document                              |
| () NOTE: If you change your document type, you may a                                                                                                    | also need to replace or add documents.                               |
|                                                                                                    |                                                                      |
|                                                                                                    |                                                                      |
| Rejected Document(\$)                                                                                                    |                                                                      |
| Rejected Document(S)  Photocopies are not accepted Please take a photo of the original document                                                                                    |                                                                      |
| Rejected Document(S)  Photocopies are not accepted Please take a photo of the original document U.S. Driver's License                                                              | Choose Image                                                         |
| Rejected Document(S)  Photocopies are not accepted Please take a photo of the original document U.S. Driver's License Change Document Type                                         | € Choose Image<br>Take Photo                                         |
| Rejected Document(S)  Photocopies are not accepted Please take a photo of the original document U.S. Driver's License Change Document Type  Uploaded Document(S)                   | Choose Image                                                         |
| Rejected Document(S)  Photocopies are not accepted Please take a photo of the original document U.S. Driver's License Change Document Type Uploaded Document(S) U.S. Passport Card |                                                                      |

- 24. If an applicant is experiencing long wait times at your office or has a different problem, ID.me works with the workforce agency to complete identity verification for urgent escalations (e.g. low tech users, legislative requests). The workforce agency contacts an ID.me representative with a list of claimants that can then bypass the general ID.me Trusted Referee queue.
- 25. Once verified by an ID.me Trusted Referee, the applicant can return to the portal to finish creating an account before moving on to filing a claim.